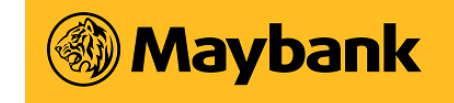

#### User Guide for myHR2u Self Reset Password

1. Click on "Forgot Password?" link.

| myHR2u                                                                                                 | 12                                    |
|----------------------------------------------------------------------------------------------------|---------------------------------------|
| User ID :<br>Password :<br>Log on<br>Forgot Password?<br>Need Help?<br>Click here to via<br>User Guide | Click here to reset<br>yHR2u password |
| 2007 Maybank All Rights Reserved                                                                       | Maybank                               |

2. A pop-up screen will appear as shown below.

| Aaybank myHR2u            | Self Passwor | d Reset Utility - Wind | lows Internet Explorer       |   | _ |         |
|---------------------------|--------------|------------------------|------------------------------|---|---|---------|
| Enter Your P              | Number       | 2<br>Enter Your Email  | 3<br>Enter Your ID Number    | 4 |   | 54      |
| myHR2u Self Pass          | word Reset   |                        |                              |   |   |         |
| PF Number: * 0000<br>e.g: | 00000 Ne     | ext                    | 2) Click on 'Next'<br>button |   |   | F       |
| 1) Enter 8 d<br>number    | igit PF      | )                      |                              |   |   | 7       |
|                           |              |                        |                              |   |   | فو      |
|                           | 2007 M       | laybank All Rights Res | erve d                       |   | ( | Maybank |

The contents of this document / information remains the intellectual property of Maybank and no part of this is to be reproduced or transmitted in any form or by any means, electronically, including photocopying, recording or any information storage and retrieval system without the permission in writing from the Information Owner. The contents of this document / information are confidential and its circulation and use are restricted.

myHR2u Self Reset Password User Guide | V1 | Last Update 31.03.2017 Page 1

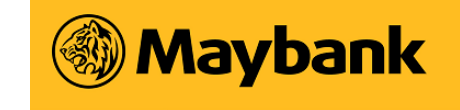

3. Enter your valid corporate email address and click on "Next" button. Example of corporate email address: myname@maybank.com

| Maybank myHR2u Self Password Reset Utility - Windows Internet Explorer     Δ     Δ |
|----------------------------------------------------------------------------------------------------|
| Image: Second second second    |
| myHR2u Self Password Reset                                                                                                    |
| Email Address: *                                                                                                    |
| yourname@maybank.com<br>yourname@etiqa.com.my<br>yourname@maybank-ke.com.my                                                                                                    |
| yourname@maybank-ke.co.th<br>etc.                                                                                                    |
| (1) Enter your valid corporate<br>email address                                                                                                    |
|                                                                                                    |
|                                                                                                    |
|                                                                                                    |

4. Click on the drop down for ID Type and select an ID type for authentication. The ID type selected for this example is IC.

| Ø Maybank myHR2u Self Password Reset Utility - Windows Internet Explorer                                                                                                    |  |
|----------------------------------------------------------------------------------------------------|--|
| I      I      I |  |
| myHR2u Self Password Reset                                                                                                    |  |
| D Type:<br>Please s IC he dropdown list Select ID type to                                                                                                    |  |
| Validate identity                                                                                                    |  |
|                                                                                                    |  |
|                                                                                                    |  |
|                                                                                                    |  |
|                                                                                                    |  |
|                                                                                                    |  |

\*Note: The dropdown list will display all ID types captured in the HR system.

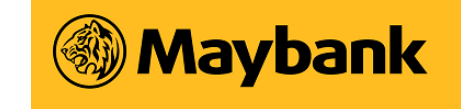

5. Enter your ID number and click on Submit button. For example, enter 99999999999 (exclude spaces and symbols).

| 🖉 Maybank myHR2u Self Password Reset Utility - Windows Internet Explorer |
|--------------------------------------------------------------------------|
| I I Z 3 4                                                                |
| mytR2u Self Password Reset D Type: C                                     |
| 1) Enter ID No.                                                          |
|                                                                          |
|                                                                          |

6. The following screen will be displayed upon successful password reset.

| Ø Maybank myHR2u Self Password Reset Utility - Windows Internet Explorer                      |  |
|-----------------------------------------------------------------------------------------------|--|
| Image: Completed Completed                                                                    |  |
| Reset Successful.Temporary password will be sent to your email shortly. – <u>Display Help</u> |  |
|                                                                                               |  |
|                                                                                               |  |
|                                                                                               |  |
|                                                                                               |  |
|                                                                                               |  |

- 7. Check your email for the temporary password.
- Login to myHR2u to change to a new permanent password. Note: Password is case sensitive. Please enter the temporary password exactly as it is given in the email.

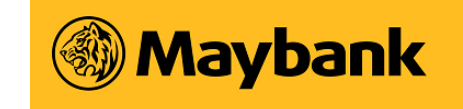

## Frequently Asked Questions (FAQs)

Q1: With this enhanced myHR2u Self Reset Password feature, do I need to fill in the ID Maintenance form and send to Maybank Helpdesk to reset myHR2u password? No, you can now perform self reset password via myHR2u.

**Q2: What information is required to reset myHR2u password under this enhanced feature?** You are only required to provide your corporate email address and your official ID number that is maintained in the HR system.

# Q3: I have reset myHR2u password and the system has indicated that the reset was successful and a temporary password will be sent to my email. However, I did not receive the email notification. What should I do?

If you do not receive the email notification within 15 minutes, kindly contact GHC Contact Centre via:

- Email ghc4u@maybank.com
- Call 1-300-80-8778
- Jabber "ghc4u"

Q4: I received more than one email notifications with different temporary password after I reset the password a few times. Which password should I use?

Please use the password in the latest email notification.

Q5: My email address was changed due to inter-company transfer but myHR2u is not able to recognize my new email address. What should I do?

- For users from Maybank Malaysia / Maybank Singapore, please contact Maybank Helpdesk to update your email address in the HR system.
- For users from Etiqa Singapore / Maybank Kim Eng / Maybank International, please contact your IT Personnel for assistance.

## Q6: Can I use a private email address to reset myHR2u password?

No, the system only allows corporate email address.

## Q7: I do not have a corporate email address. What should I do?

Corporate email address is mandatory for creation of myHR2u account. Please refer Answer to Q5.

#### Q8: Why am I not able to perform self reset password on weekends?

You may perform self reset password anytime outside the myHR2u weekly scheduled maintenance window starting from Friday, 8pm to Sunday 8am (Malaysia time).